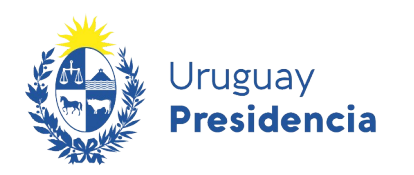

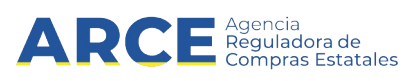

# Sistema de Información de Compras y Contrataciones del Estado (SICE)

Ventas

# INFORMACIÓN DE INTERÉS

Última actualización: 19-01-2021 Nombre actual del archivo: Ventas.odt

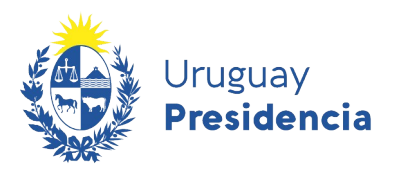

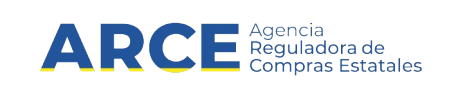

## Tabla de contenidos

| Resumen                             | 3  |
|-------------------------------------|----|
| Antecedentes                        | 3  |
| Ventas                              | 3  |
| Publicar el llamado de una venta    | 5  |
| Publicar la resolución de una venta | 14 |

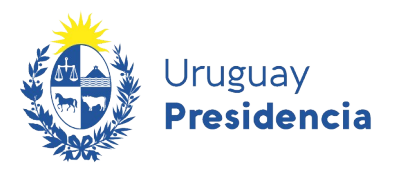

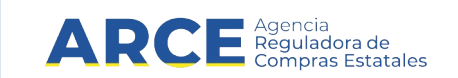

#### Resumen

Se ha incorporado a SICE la posibilidad de gestionar el procedimiento de Venta así como de publicar los llamados y resoluciones de las Ventas en el portal de Compras y Contrataciones del Estado.

Las opciones son:

- Venta/Arrendamiento Concurso de Precios
- Venta/Arrendamiento Directa
- Venta/Arrendamiento Licitación Abreviada
- Venta/Arrendamiento Licitación Pública
- Venta/Arrendamiento por Excepción
- Venta/Arrendamiento por Remate

#### Antecedentes

La Ley N° 18.172 dispuso:

Artículo 105.- Sustitúyese el inciso primero del artículo 491 de la Ley Nº <u>15.903</u>, de 10 de noviembre de 1987, en la redacción dada por el artículo 525 de la Ley Nº <u>16.736</u>, de 5 de enero de 1996, por el siguiente:

"Artículo 491.- Para las licitaciones públicas y remates se efectuará una publicación en el Diario Oficial, en otro diario o semanario de circulación nacional y en la página electrónica de compras estatales, sin perjuicio de otros medios que se consideren convenientes para asegurar la publicidad del acto".

Si bien SICE es un sistema que gestiona los procedimientos de compras, permitiendo publicar en el sitio de compras estatales y siendo el mismo un portal para la transparencia y difusión de las adquisiciones, en este caso la ley dispuso la publicación de las ventas y remates en la misma página. Asimismo el Tribunal de Cuentas ha solicitado que se adecúe el sistema para poder cumplir con lo que dispuso la norma.

#### Ventas

#### TOCAF

Artículo 33.- Las contrataciones se realizarán mediante licitación pública u otro procedimiento competitivo expresamente previsto, de acuerdo a lo que mejor se adecúe a su objeto, a los principios generales de la contratación administrativa y de acuerdo a lo previsto en la normativa vigente (...).

Artículo 35.- Se podrá aplicar el procedimiento de subasta o remate cuando de la contratación a realizar se deriven entradas o recursos para la Administración y la misma tenga un objeto preciso, concreto y fácilmente determinable. La adjudicación se realizará al mejor postor.

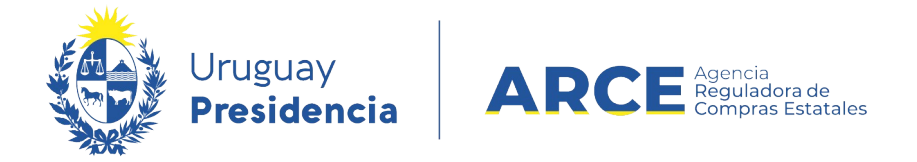

Artículo 51.- Para las licitaciones públicas se deberá efectuar la publicación en el Diario Oficial y en el sitio de Compras y Contrataciones Estatales, sin perjuicio de otros medios que se consideren convenientes para asegurar la publicidad del acto (...).

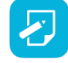

**Nota:** Este procedimiento no significa un egreso para el Estado, por lo cual no tendrá interrelación con SIIF.

Las Ventas tienen las siguientes etapas:

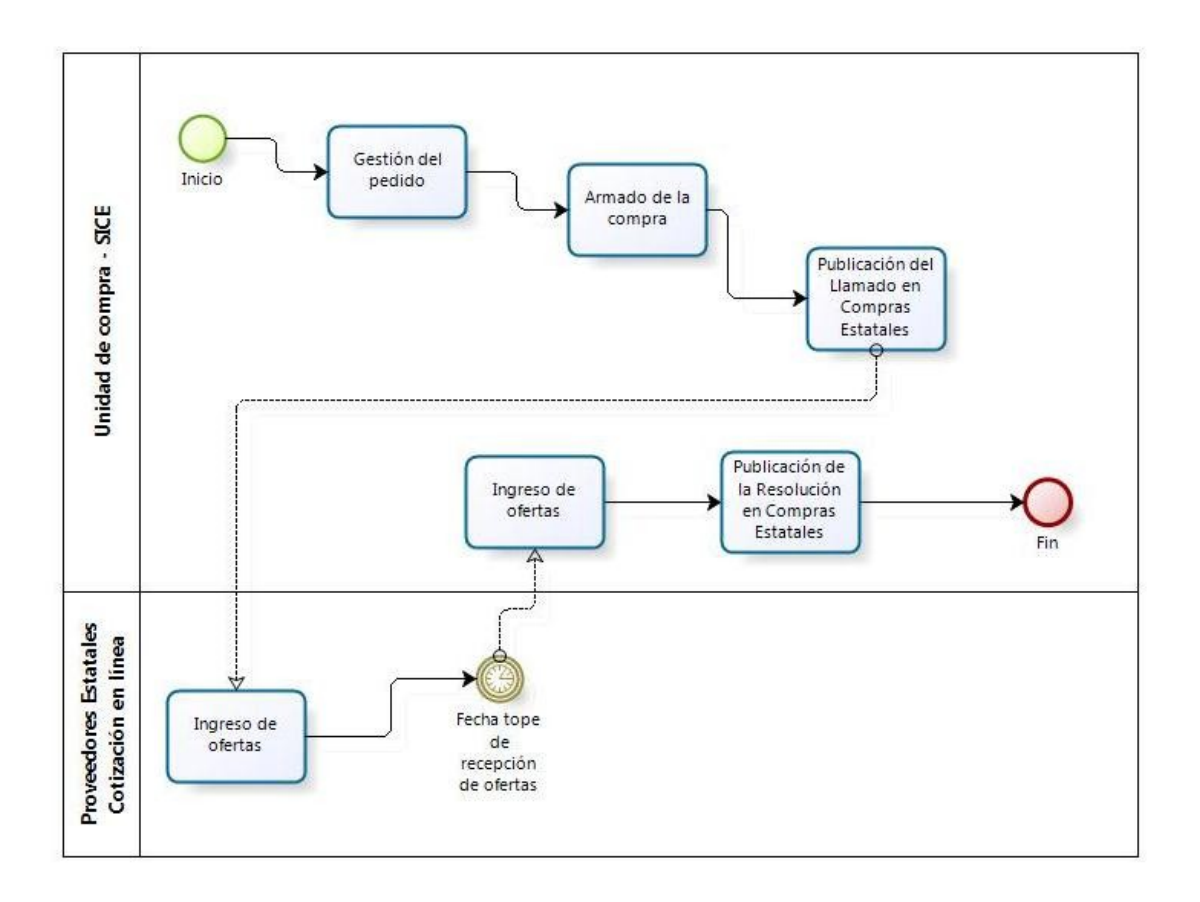

El presente manual detalla los pasos a seguir para realizar este tipo de procedimiento en SICE.

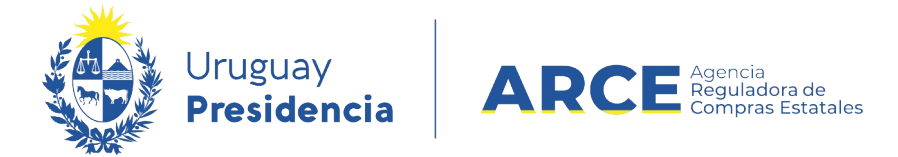

#### Publicar el llamado de una venta

1. Ingrese a SICE a través de <u>https://www.comprasestatales.gub.uy/sice/</u>, con su usuario y contraseña:

| Vruguay<br>Presidencia                                                                                                    | Ingreso al sistema Usuario Contraseña Contraseña Contra |                                                      |
|----------------------------------------------------------------------------------------------------|----------------------------------------------------------------------------------------------------|------------------------------------------------------|
| Agencia Reguladora de Compras Estatales<br>Atención a funcionarios: ■ compras@arce gob.oy<br>Atención a proveedoras: ↓ (+060) 2004 5560 Lunes a daminga de 6:00 a 21:00 hs: |                                                                                                    | So a the Seriessensaria de<br>Compra Cabernamentales |
| 2. Obtendrá una pantalla con                                                                                                    | información similar a la siguiente:                                                                                                    |                                                      |

| Archivo Operación Consulta Mantenimiento Avuda Usuario: Perfil: develop |
|-------------------------------------------------------------------------|
|-------------------------------------------------------------------------|

Búsqueda de compras

Ingrese el criterio de búsqueda y presione buscar.

| OBuscar Com      | pras Comune                           | s <sup>O</sup> Buscar Coi | mpras Centraliza | das o Convenio                     | s Marco 🖲 Bus                    | car Todas                   | las Comp       | oras                                 |  |  |
|------------------|---------------------------------------|---------------------------|------------------|------------------------------------|----------------------------------|-----------------------------|----------------|--------------------------------------|--|--|
| Inciso           | (Todas las Asig                       | nadas)                    | ~                |                                    |                                  |                             |                |                                      |  |  |
| Unidad Ejecutora | (Todas las Asig                       | nadas) 🗸                  |                  |                                    | U                                | JAC (Todas                  | las Asignadas  | ;) 🗸                                 |  |  |
| Unidad de Compra | a (Todas las Asig                     | nadas) 🔽                  |                  |                                    |                                  |                             |                |                                      |  |  |
| Tipo Compra      | (Todos)                               |                           | ✓ Nro. Com       | ipra                               | Añ                               | io Compra                   | I              |                                      |  |  |
| Nro Ampliación   |                                       |                           | Fondo Ro         | otatorio (Todos)                   | ✓ Añ                             | io Fiscal                   | 2015 🗸         |                                      |  |  |
| Estado           | (Todos)                               |                           | ~                |                                    |                                  |                             |                |                                      |  |  |
| Buscar Descargar | Buscar Descargar formato Excel (xls). |                           |                  |                                    |                                  |                             |                |                                      |  |  |
|                  |                                       |                           |                  |                                    |                                  |                             |                |                                      |  |  |
| Unidad de Con    | npra <u>Tipo (</u>                    | Compra <u>Nro. C</u>      | Compra Año Com   | pra <u>Nro</u><br><u>Ampliació</u> | <u>Fondo</u><br><u>Rotatorio</u> | <u>Año</u><br><u>Fiscal</u> | E <u>stado</u> | <u>Objeto de la</u><br><u>Compra</u> |  |  |

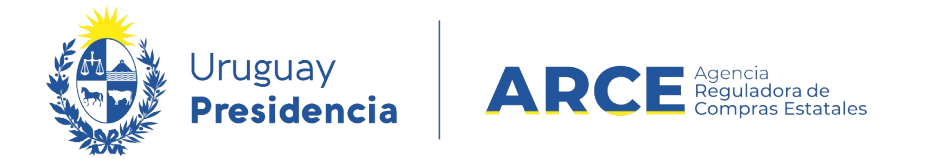

 Tiene dos opciones: ingresar los ítems del pedido que integran la venta en el menú Operación la opción Gestionar Pedidos<sup>1</sup> o ir directo al menú Operación la opción Alta de compra (recomendado).

|                                  | ruguay<br><b>residencia</b>                                                                                               | ARC                      | Agencia<br>Reguladora de<br>Compras Estatales | Sistema de Iı |  |  |  |  |  |
|----------------------------------|----------------------------------------------------------------------------------------------------|--------------------------|-----------------------------------------------|---------------|--|--|--|--|--|
| Archivo                          | Operación                                                                                                    | Consulta                 | Mantenimien                                   | to Ayuda      |  |  |  |  |  |
| <b>Búsqu</b><br>Ingrese el       | Compras Centralizadas<br>Búsque Buscar Artículos/Servicios/Obras<br>Ingrese el Buscar Ficha Técnica<br>Gestionar Periidos |                          |                                               |               |  |  |  |  |  |
| Ови                              | Buscar Pedido<br>Alta Compra<br>Alta Convenio I                                                                           | s<br>Marco               |                                               | ar Compras    |  |  |  |  |  |
| Inciso<br>Unidad                 | Buscar Compra<br>Buscar Órdene<br>Buscar Factura                                                                          | as<br>es de Compra<br>es |                                               | V             |  |  |  |  |  |
| pantalla similar a la siguiente. |                                                                                                    |                          |                                               |               |  |  |  |  |  |

4. Obtendrá una pantalla similar a la siguiente:

| 🤹 P     | ruguay<br>residencia | ARC      | Agencia<br>Reguladora de<br>Compras Extatales | istema d | e Información de Compras y Contrataciones Estatales |
|---------|----------------------|----------|-----------------------------------------------|----------|-----------------------------------------------------|
| Archivo | Operación            | Consulta | Mantenimiento                                 | Ayuda    | Usuario: Curso Catalogo Perfil: Operacion total     |

#### Armado de la compra

| Unidad de Compra:      | Seleccione         | I             |              |                   | ~      |                                               |  |  |  |  |  |
|------------------------|--------------------|---------------|--------------|-------------------|--------|-----------------------------------------------|--|--|--|--|--|
| Tipo de compra:        | Seleccione         |               | ✓ Subtipo de | compra: Selecci   | one 🗸  |                                               |  |  |  |  |  |
| Nro. de compra:        |                    |               | Año de co    | <b>npra:</b> 2021 |        |                                               |  |  |  |  |  |
| Fondos rotatorios:     | Fondos rotatorios: |               |              |                   |        |                                               |  |  |  |  |  |
| ■ <mark>0</mark> Ni    | ro. Item           | Cód. Artículo | Artículo     | Cantidad          | Unidad | Precio Unitario<br>Estimado S/Imp.<br>(pesos) |  |  |  |  |  |
| 50 líneas por página 🧲 |                    |               |              |                   |        |                                               |  |  |  |  |  |
| Copiar                 |                    |               |              |                   |        |                                               |  |  |  |  |  |
| Agregar ítems 🔻 🛛 Elim | inar ítems         |               |              |                   |        |                                               |  |  |  |  |  |
| Guardar Salir          |                    |               |              |                   |        |                                               |  |  |  |  |  |

1 Por más información consultar el manual Gestión y búsqueda de pedidos para compras comunes

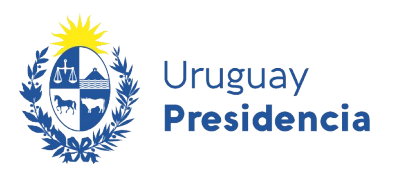

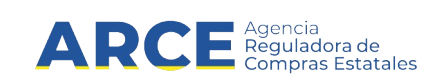

5. Complete los campos teniendo en cuenta lo siguiente:

| Campo             | Descripción                                                                                                    |  |  |  |  |  |  |  |  |
|-------------------|----------------------------------------------------------------------------------------------------|--|--|--|--|--|--|--|--|
| Unidad de Compra  | Indique la unidad de compra para la cual quiere armar la compra.                                                                                                    |  |  |  |  |  |  |  |  |
| Tipo de compra:   | Seleccione el tipo de compra de la lista desplegable.                                                                                                    |  |  |  |  |  |  |  |  |
|                   | Tipo de compra:       Seleccione         Nro. de compra:       Arrendamiento de Obra         Fondos rotatorios:       Compra Directa         Compra Directa       Compra Directa         Compra por Excepción       Concesión         Concriso de Precios       Diálogo Técnico         Licitación Abreviada       Licitación Pública         Licitación Pública       Licitación directa         So       líneas por página         FFI - Comparación de precios       PFI - Licitación pública internacional         PFI - Licitación pública internacional       PFI - Licitación pública acional         Guardar       Salir       Venta/Arrendamiento Directa         Venta/Arrendamiento Directa       Venta/Arrendamiento Directa         Venta/Arrendamiento por Excepción       Venta/Arrendamiento Directa         Venta/Arrendamiento por Remate       Podrá ser Venta Concurso de Precios, Directa, Licitación Abreviada, Licitación Pública |  |  |  |  |  |  |  |  |
| Subtipo de compra | Seleccione subtipo de compra Común.                                                                                                    |  |  |  |  |  |  |  |  |
| Nro. de compra    | El número de compra aparecerá en forma automática, el sistema sugiere el siguiente al utilizado anteriormente para el tipo de compra seleccionado, pero si no es el que Ud. necesita puede cambiarlo.                                                                                                    |  |  |  |  |  |  |  |  |
| Año de compra     | El año de compra también lo sugiere el sistema pero lo puede cambiar.                                                                                                    |  |  |  |  |  |  |  |  |

 Luego de completar estos campos se habilita la opción Agregar ítems. Haga clic sobre este botón y luego en la opción Artículo/Servicio/Obra para indicar los ítems que contendrá la venta

| Agregar ítems 🔻    | Eliminar ítems |
|--------------------|----------------|
| Artículo/Servicio/ | /Obra          |
| Pedido             |                |

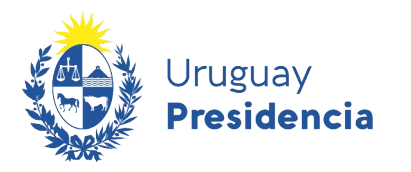

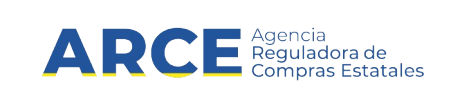

#### Aparecerá el Buscador de Artículos/Servicios/Obras:

Búsqueda de Artículos/Servicios/Obras (2) Ingrese las opciones de búsqueda y presione buscar.

| Código Descripción                                          |               |            |              |           |            |                 |       |  |  |  |
|-------------------------------------------------------------|---------------|------------|--------------|-----------|------------|-----------------|-------|--|--|--|
| Familia (Todas las Familias)                                | SubFamilia    | (Todas las | SubFamilias) |           |            | ~               |       |  |  |  |
| Clase (Todas las Clases)                                    | SubClase      | (Todas las | SubClases)   |           |            | ~               |       |  |  |  |
| Unidad Variante                                             |               |            |              |           |            |                 |       |  |  |  |
| Tipo Artículo (Todos) V Tipo Detalle Variante (Todos) V ODG |               |            |              |           | ·          |                 |       |  |  |  |
| Opciones: Detalle del Resultado Artículo Y Incluir artíc    | culos/variant | es/detal   | les de varia | ntes dado | s de baja: |                 |       |  |  |  |
| Agrupar por Familia/SubFamilia/Clase/SubClase:              | ]             |            |              |           |            |                 |       |  |  |  |
| Buscar Limpiar Formulario Descargar formato Excel (xls)     |               |            |              |           |            |                 |       |  |  |  |
| Ver Códigos del Catálogo: 🗌                                 |               |            |              |           |            |                 |       |  |  |  |
| Cód. Artículo <u>Artículo</u> Sinónimo Atributos Familia    | SubFamilia    | Clase      | SubClase     | Unidad    | Variante   | Unidad Variante | Color |  |  |  |

Siguiente >>

 Busque el/los ítems indicando los parámetros de búsqueda y haga clic en el botón Buscar. Obtendrá una pantalla con información similar a la siguiente:

| Resultados Encontrados: 1<br>Total de Páginas: 1                 |     |                  |                                           |          | Visualizando:<br>Pagina Actua | :1s1<br>l:1                                     | 50 líneas por página     |             |                      |        |            |
|------------------------------------------------------------------|-----|------------------|-------------------------------------------|----------|-------------------------------|-------------------------------------------------|--------------------------|-------------|----------------------|--------|------------|
|                                                                  |     | Cód.<br>Artículo | <u>Artículo</u>                           | Sinónimo | Atributos                     | Familia                                         | SubFamilia               | Clase       | SubClase             | Unidad | Variante   |
| V                                                                | ] 😳 | 31806            | AUTOMOVIL<br>FULL 2<br>PUERTAS<br>(NAFTA) | ٩        | ۹,                            | MAQUINAS,<br>EQUIPOS Y<br>MOBILIARIOS<br>NUEVOS | EQUIPOS DE<br>TRANSPORTE | AUTOMOVILES | AUTOMOVILES<br>NAFTA |        | CILINDRADA |
| Resultados Encontrados: 1<br>Total de Páginas: 1<br>Siguiente >> |     |                  |                                           |          | Visualizando:<br>Pagina Actua | :1a1<br>l:1                                     | 50 líneas por pá         | gina 🗲      |                      |        |            |

8. Seleccione el ítem que corresponda marcando la casilla a la izquierda y haga clic en el botón **Siguiente>>**, volverá a la pantalla de Armado de la compra:

Armado de la compra

| Unidad<br>Tipo da<br>Nro. da | Unidad de Compra:       9 : Ministerio de Turismo y Deporte - 1 : Dirección General de Secretaría - Administración         Tipo de compra:       Venta/Arrendamiento Concurso de Precios V         Subtipo de compra:       Común         Nro. de compra:       1 |         |                |                                           |        |                                               |           |        |            |                     |  |
|------------------------------|----------------------------------------------------------------------------------------------------|---------|----------------|-------------------------------------------|--------|-----------------------------------------------|-----------|--------|------------|---------------------|--|
| Fondos rotatorios:           |                                                                                                    |         |                |                                           |        |                                               |           |        |            |                     |  |
| 📕 🎯 Nro. Item Cód. Artículo  |                                                                                                    |         | Artículo       | Cantidad                                  | Unidad | Precio Unitario<br>Estimado S/Imp.<br>(pesos) | Impuestos | %Imps. |            |                     |  |
|                              | 0                                                                                                    | B       | 1              | 31806 AUTOMOVIL FULL 2<br>PUERTAS (NAFTA) |        | 0,00                                          | UNIDAD 🗸  | 0,00   |            |                     |  |
|                              |                                                                                                    |         |                |                                           |        |                                               |           |        | Precio tot | al estimado (pesos) |  |
| 50                           | 50 líneas por página 🧲                                                                                                    |         |                |                                           |        |                                               |           |        |            |                     |  |
| Copiar<br>Agregar<br>Guarda  | r ítems                                                                                                    | ▼ Balir | Eliminar ítems | ]                                         |        |                                               |           |        |            |                     |  |

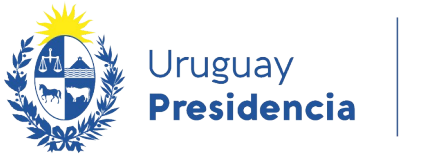

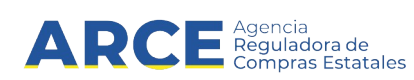

- 9. Indique la cantidad a vender para cada uno de los ítems.
- 10. Indique el **Precio Unitario Estimado S/Impuestos** para cada uno de los ítems seleccionados, deberá ser negativo ya que implica un ingreso para el estado. Este campo no será obligatorio para este tipo de procedimiento entonces lo puede dejar en cero.
- 11. Si necesita agregar más ítems (diferentes a los ya indicados) repita la operación haciendo clic en el botón **Agregar ítems**.
- 12. Si necesita cambiar el orden de los ítems cargados:

a) seleccione el ítem a mover haciendo clic en el número del mismo.

b) el ítem se marcará en otro color y a la izquierda aparecerá una botonera, con las siguientes acciones:

| mueve el ítem al principio de la lista     |   | 0 |    | Nro. Item |
|--------------------------------------------|---|---|----|-----------|
| mueve el ítem una línea hacia arriba — 🦉 🚺 |   |   |    |           |
| mueve el ítem una línea hacia abajo        | _ | ~ |    |           |
| mueve el ítem al final de la lista         |   | • | 66 | '         |
| mueve el ítem a la posición indicada       |   | Ο | 6  | 2         |

c) finalmente desmarque el ítem dando clic nuevamente sobre el número del mismo.

- 13. Para borrar:
  - un ítem en el armado de la compra, selecciónelo (clic en la casilla que está a la izquierda) y haga clic en el botón **Eliminar ítems**.
  - un pedido dentro del ítem, selecciónelo (clic en el casilla que está a la izquierda) y haga clic en la "papelera" que está inmediatamente encima del pedido seleccionado.

|                               | 0        |         | Nro. Item | Cód. Artículo | Artículo                            | Cantidad |  |  |  |  |
|-------------------------------|----------|---------|-----------|---------------|-------------------------------------|----------|--|--|--|--|
|                               | Θ        | 66      | 1         | 31806         | AUTOMOVIL FULL 2<br>PUERTAS (NAFTA) | 0,00     |  |  |  |  |
|                               | Θ        | 66      | 2         | 185           | BOLIGRAFO                           | 0,00     |  |  |  |  |
|                               |          |         |           |               |                                     |          |  |  |  |  |
| 50                            | líneas p | or pági | na 🗲      |               |                                     |          |  |  |  |  |
| Copiar                        |          |         |           |               |                                     |          |  |  |  |  |
| Agregar ítems  Eliminar ítems |          |         |           |               |                                     |          |  |  |  |  |
| Guarda                        | r S      | Salir   |           |               |                                     |          |  |  |  |  |

14. Cuando finalice haga clic en Guardar.

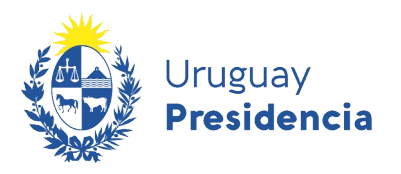

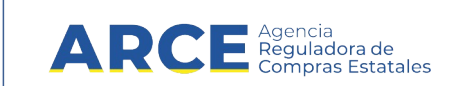

#### Obtendrá una pantalla con información similar a la siguiente:

| Nro. Compra | 1                                       | Año Compra       | 2021                            | Nro Ampliación   | 0              |  |  |  |  |
|-------------|-----------------------------------------|------------------|---------------------------------|------------------|----------------|--|--|--|--|
| Tipo Compra | Venta/Arrendamiento Concurso de Precios | Estado           | Armando Compra                  | Año Fiscal       | 2021           |  |  |  |  |
| Inciso      | Ministerio de Turismo y Deporte         | Unidad Ejecutora | Dirección General de Secretaría | Unidad de Compra | Administración |  |  |  |  |
| Armado de   | Armado de la compra                     |                  |                                 |                  |                |  |  |  |  |

| U La o                                                                                                    | peraci   | ión se   | realizó con éx | ito           |                                     |          |          |                                               |           |                      |
|----------------------------------------------------------------------------------------------------|----------|----------|----------------|---------------|-------------------------------------|----------|----------|-----------------------------------------------|-----------|----------------------|
| Unidad de Compra: 9 : Ministerio de Turismo y Deporte - 1 : Dirección General de Secretaría - Administración |          |          |                |               |                                     |          |          |                                               |           |                      |
| Tipo de compra:       Venta/Arrendamiento Concurso de Precios Y       Subtipo de compra:       Común       Y |          |          |                |               |                                     |          |          |                                               |           |                      |
| Nro. de compra:         1         Año de compra:         2021                                                |          |          |                |               |                                     |          |          |                                               |           |                      |
| Fondos                                                                                                    | s rota   | torio    | 5:             |               |                                     |          |          |                                               |           |                      |
|                                                                                                    | 0        |          | Nro. Item      | Cód. Artículo | Artículo                            | Cantidad | Unidad   | Precio Unitario<br>Estimado S/Imp.<br>(pesos) | Impuestos | %Imps.               |
|                                                                                                    | •        | 6        | 1              | 31806         | AUTOMOVIL FULL 2<br>PUERTAS (NAFTA) | 20,00    |          | 0,00                                          |           |                      |
|                                                                                                    | 0        | 4        | 2              | 185           | BOLIGRAFO                           | 100,00   | UNIDAD V | 0,00                                          |           |                      |
|                                                                                                    |          |          |                |               |                                     |          |          |                                               | Precio to | tal estimado (pesos) |
| 50                                                                                                    | líneas p | por pági | ina 🧲          |               |                                     |          |          |                                               |           |                      |
| Copiar                                                                                                    |          |          |                |               |                                     |          |          |                                               |           |                      |
| Agregar                                                                                                    | ítems    | •        | Eliminar ítems |               |                                     |          |          |                                               |           |                      |
| Eliminar                                                                                                    | r 🛛      | Aproba   | r              |               |                                     |          |          |                                               |           |                      |
| Guardar                                                                                                    | r s      | Salir    |                |               |                                     |          |          |                                               |           |                      |

15. Si el armado de la compra está completo y quiere continuar con el procedimiento de venta, haga clic en el botón **Aprobar** y confirme la operación. Obtendrá una pantalla con información similar a la siguiente:

| Nro.        | Compr                               | <b>a</b> 1   |                   |                                     | Año Compra           | 2021      |                    |                          | Nro Ampliación                        | 0                  |                               |                        |       |
|-------------|-------------------------------------|--------------|-------------------|-------------------------------------|----------------------|-----------|--------------------|--------------------------|---------------------------------------|--------------------|-------------------------------|------------------------|-------|
| Тіро        | Compr                               | a Venta/A    | rrendamiento Co   | ncurso de Precios                   | Estado               | Compra    | a Armada           |                          | Año Fiscal                            | 2021               |                               |                        |       |
| Inci        | 50                                  | Minister     | io de Turismo y [ | Deporte                             | Unidad Ejecutora     | Direcci   | ón General de Se   | cretaría                 | Unidad de Compra                      | Administración     |                               |                        |       |
| Arm         | Armado de la compra                 |              |                   |                                     |                      |           |                    |                          |                                       |                    |                               |                        |       |
| <b>()</b> I | 1 La operación se realizó con éxito |              |                   |                                     |                      |           |                    |                          |                                       |                    |                               |                        |       |
| Uni         | dad de                              | Compra:      | Ministerio de Tur | ismo y Deporte - I                  | Dirección General de | e Secreta | aría - Administrac | ión                      |                                       |                    |                               |                        |       |
| Tip         | o de coi                            | mpra: Ver    | ita/Arrendamien   | o Concurso de Pre                   | ecios Subtipo de co  | ompra:    | Común              |                          |                                       |                    |                               |                        |       |
| Nro         | . de cor                            | mpra: 1      |                   |                                     | Año de comp          | ra:       | 2021               |                          |                                       |                    |                               |                        |       |
| Fon         | dos rota                            | atorios:     |                   |                                     |                      |           |                    |                          |                                       |                    |                               |                        |       |
| 0           | N                                   | iro. Item    | Cód. Artículo     | Artículo                            | Cantida              | ıd        | Unidad             | Precio<br>Estimad<br>(pe | Unitario Impuesto<br>o S/Imp.<br>sos) | os %Imps           | s. Precio<br>Estimado<br>(pes | Total<br>C/Imp.<br>os) | ODG   |
| •           | 6                                   | 1            | 31806             | AUTOMOVIL FULL 2<br>PUERTAS (NAFTA) |                      | 20,00 L   | JNIDAD             |                          | 0,00                                  |                    |                               | 0,00                   | 353.0 |
| 0           | 26                                  | 2            | 185               | BOLIGRAFO                           |                      | 100,00 U  | JNIDAD             |                          | 0,00                                  |                    |                               | 0,00                   | 191.0 |
|             |                                     |              |                   |                                     |                      |           |                    |                          | Precio tota                           | l estimado (pesos) | 0,0                           | )                      |       |
| 50          | líneas                              | por página 🧲 | 1                 |                                     |                      |           |                    |                          |                                       |                    |                               |                        |       |
| Alta        | lamado                              | /invitación  |                   |                                     |                      |           |                    |                          |                                       |                    |                               |                        |       |
| Cor         | iar                                 | / Invitación |                   |                                     |                      |           |                    |                          |                                       |                    |                               |                        |       |
|             |                                     |              |                   |                                     |                      |           |                    |                          |                                       |                    |                               |                        |       |
| Can         | nbiar Esta                          | ido          |                   |                                     |                      |           |                    |                          |                                       |                    |                               |                        |       |
| Sali        |                                     |              |                   |                                     |                      |           |                    |                          |                                       |                    |                               |                        |       |
|             |                                     |              |                   |                                     |                      |           |                    |                          |                                       |                    |                               |                        |       |

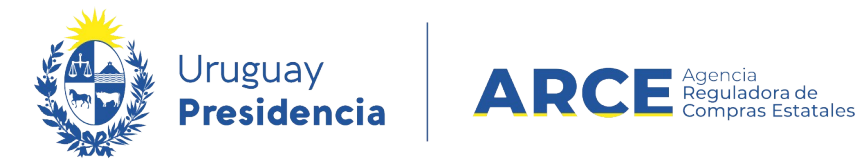

16. Haga clic en la opción **Alta llamado /invitación**. Obtendrá una pantalla con información similar a la siguiente:

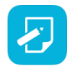

17. **Nota:** Esta opción también se encuentra disponible en el menú "Selección de operación" que aparecerá al hacer clic en el botón **Salir**.

### Llamado/Invitación

| Objeto de la compra              |
|----------------------------------|
|                                  |
| Apertura electrónica: Seleccione |
| Entrega de ofertas               |
| Fecha tope : Lugar:              |
| Acto de Apertura                 |
| Fecha: Lugar:                    |
| Pliego                           |
| Precio: 0,00                     |
| Archivo: Examinar                |
| Solicitudes                      |
| Prórrogas:                       |
| Aclaraciones:                    |
| Contacto                         |
| Nombre: JUAN                     |
| Teléfono/Fax: 150 int2222        |
| Correo electrónico:              |
| Guardar Salir                    |

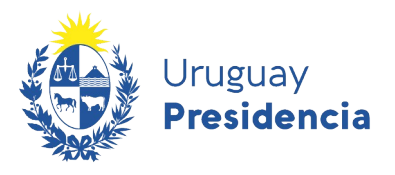

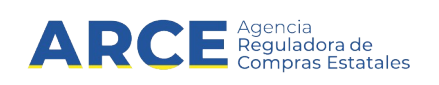

18. Complete el formulario con los datos que correspondan a la venta teniendo en cuenta el detalle de cada punto de la siguiente tabla:

| Campo                                                     | Descripción                                                                                                    |
|-----------------------------------------------------------|----------------------------------------------------------------------------------------------------|
| Objeto de la compra                                       | Es el asunto o título de la Venta.                                                                                                    |
| Apertura electrónica                                      | Elegir Si o No, tener en cuenta que si elige la primera opción solo se admitirán ofertas en línea.                                                                                                    |
| Entrega de ofertas:<br>Fecha, hora y Lugar                | Es la fecha, hora límite y lugar para entregar las ofertas. Además SICE<br>tomará esta fecha y hora como límite para que los Proveedores<br>puedan cotizar en línea.<br>La fecha se debe ingresar con el formato: dd/mm/aaaa y la hora con el<br>formato hh:mm<br><b>Nota:</b> Si la apertura es electrónica la fecha y hora para la entrega de<br>ofertas y la apertura electrónica es la misma. Y el campo Lugar<br>desaparece.                                                                                                    |
| Acto de Apertura:<br>Fecha tope, hora y<br>Lugar          | Es la fecha, hora y lugar en el que se realizara el acto de apertura.<br>La fecha se debe ingresar con el formato: dd/mm/aaaa y la hora con el<br>formato hh:mm.<br><b>Nota:</b> Si la apertura es electrónica la fecha y hora para la entrega de<br>ofertas y la apertura electrónica es la misma. Y el campo Lugar<br>desaparece.                                                                                                    |
| Pliego/Requerimientos:<br>Precio<br>Archivo               | Si el pliego tiene un costo, deberá ingresarlo en Precio; al salir de ese<br>cuadro aparecerá a la derecha una lista desplegable para indicar la<br>moneda y un cuadro debajo donde podrá indicar el lugar en dónde se<br>puede adquirir. Para los procedimientos que no llevan pliegos, en su<br>lugar aparecerá un campo de Requerimientos de carácter opcional.<br>Para subir un archivo indique el lugar y nombre del archivo en su disco<br>haciendo uso del botón <b>Examinar</b> . Si necesita subir más de un<br>archivo, por ejemplo: el pliego, anexos, imágenes, etc. comprímalos y<br>suba el archivo comprimido.<br>Los tipos de archivo que puede subir son:<br>.txt,.rtf,.pdf,.doc,.docx,.xls,.xlsx,.odt,.ods,.zip,.rar y el tamaño máximo<br>de un archivo es de 100 MB. |
| Solicitudes                                               | Es la fecha tope para la recepción de solicitudes de aclaración o prórroga. La fecha se debe ingresar con el formato: dd/mm/aaaa                                                                                                    |
| Contacto:<br>Nombre<br>Teléfono/Fax<br>Correo electrónico | Son los datos básicos del contacto responsable del Llamado o<br>Invitación.                                                                                                    |

19. Guarde el formulario haciendo clic en el botón **Guardar** que se encuentra en la parte inferior de la pantalla.

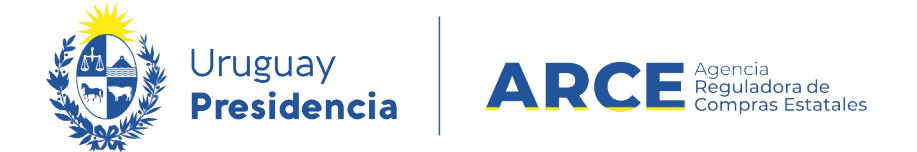

# 0

| btendrá una pantalla con                                                     | i información similar a la siguiente:                                                  |   |
|------------------------------------------------------------------------------|----------------------------------------------------------------------------------------|---|
| Llamado/Invitación                                                           | 1                                                                                      |   |
| La operación se realizó c                                                    | con éxito                                                                              |   |
| Objeto de la compra                                                          |                                                                                        |   |
| Venta                                                                        |                                                                                        | 0 |
| Apertura electrónica: Si<br>Entrega de ofertas y Ape<br>Fecha tope : 01/03/2 | Apertura Electrónica, sólo admite ofertas en línea<br>ertura electrónica<br>2021 13:49 |   |
| Pliego<br>Precio : 0,00<br>Archivo: Examinar                                 |                                                                                        |   |
| Solicitudes                                                                  |                                                                                        |   |
| Prórrogas: 28/02/                                                            | /2021                                                                                  |   |
| Aclaraciones: 28/02/                                                         | /2021                                                                                  |   |
| Contacto                                                                     |                                                                                        |   |
| Nombre:                                                                      | Administración                                                                         |   |
| Teléfono/Fax:                                                                | 29031111                                                                               |   |
| Correo electrónico:                                                          | compras@hotmail.com                                                                    |   |
| Eliminar Aprobar                                                             |                                                                                        |   |
| Guardar Salir                                                                |                                                                                        |   |

20. Para que se publique haga clic en el botón Aprobar.

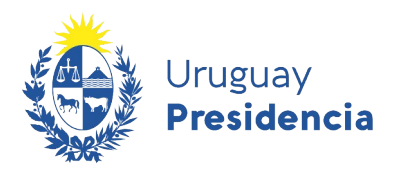

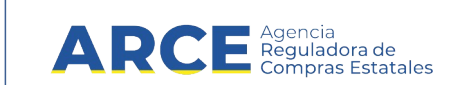

#### Publicar la resolución de una venta

Los proveedores interesados registrados en RUPE, podrán ingresar sus propuestas a través del sistema, hasta la fecha tope de recepción de ofertas, ingresando al sitio <u>www.comprasestatales.gub.uy/consultas/</u>, buscando la venta y eligiendo **Ofertar en línea**.

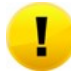

**Importante:** Los puntos 4 a 6 son en el caso que no se haya elegido apertura electrónica, si la hubiese elegido (recomendado) debe ir directo al paso 7.

A continuación detallaremos los pasos a seguir para publicar la resolución de una venta:

- 1. Ingrese al menú de operaciones de SICE siguiendo los pasos 1 y 2 del capitulo <u>Publicar el</u> <u>Ilamado de una venta</u>.
- 2. En el buscador de compras, ingrese los parámetros de búsqueda para encontrar la venta sobre la que desea publicar la resolución y luego haga clic sobre el botón **Buscar**.

Obtendrá una pantalla con información similar a la siguiente:

| Bús<br>Ingres      | Búsqueda de compras<br>Ingrese el criterio de búsqueda y presione buscar.                                                    |                     |                                                       |                              |                   |                                 |                                  |                      |  |  |  |
|--------------------|----------------------------------------------------------------------------------------------------|---------------------|-------------------------------------------------------|------------------------------|-------------------|---------------------------------|----------------------------------|----------------------|--|--|--|
| 0                  | $^{igodol }$ Buscar Compras Comunes $^{igodol }$ Buscar Compras Centralizadas o Convenios Marco $^{igodol }$ Buscar Todas la |                     |                                                       |                              |                   |                                 |                                  |                      |  |  |  |
| Inci               | 50                                                                                                    | (Todas              | as Asignadas)                                         | $\checkmark$                 |                   |                                 |                                  |                      |  |  |  |
| Unid               | lad Ejecutora                                                                                                    | a (Todas l          | as Asignadas) 🗸                                       |                              |                   |                                 | UAC                              | (Todas las           |  |  |  |
| Unid               | lad de Comp                                                                                                    | ra (Todas l         | as Asignadas) 🔽                                       |                              |                   |                                 |                                  |                      |  |  |  |
| Тіро               | o Compra                                                                                                    | Venta/Arre          | ndamiento Concurso de I                               | Precios 🗸 Nro                | . Compra          |                                 | Año Co                           | ompra                |  |  |  |
| Nro                | Ampliación                                                                                                    |                     |                                                       | Fon                          | do Rotatorio      | (Todos) 🗸                       | Año Fi                           | scal 2               |  |  |  |
| Esta               | obe                                                                                                    | (Todos)             |                                                       | ~                            |                   |                                 |                                  |                      |  |  |  |
| Bus                | car <u>Descarqa</u>                                                                                                    | nr formato          | Excel (xls)                                           |                              |                   |                                 |                                  |                      |  |  |  |
| Result:<br>Total d | ados Encontrados:<br>le Páginas: <b>1</b>                                                                                    | 1                   | Visualiz:<br>Pagina A                                 | ando: 1 a 1<br>Actual: 1     |                   |                                 |                                  |                      |  |  |  |
|                    | <u>Unidad de (</u>                                                                                                    | <u>Compra</u>       | <u>Tipo Compra</u>                                    | <u>Nro.</u><br><u>Compra</u> | <u>Año Compra</u> | <u>Nro</u><br><u>Ampliación</u> | <u>Fondo</u><br><u>Rotatorio</u> | <u>Año</u><br>Fiscal |  |  |  |
| <b>C</b>           | 9:Ministerio de T<br>Deporte<br>1: Dirección Gen<br>Secretaría<br>Administración                                             | urismo y<br>eral de | Venta/Arrendamiento<br>Concurso de Precios /<br>Común | 1                            | 2021              | 0                               | No                               | 2021                 |  |  |  |
| Result<br>Total d  | ados Encontrados:<br>le Páginas: <b>1</b>                                                                                    | 1                   | Visualiza<br>Pagina /                                 | ando: 1 a 1<br>Actual: 1     |                   |                                 |                                  |                      |  |  |  |

3. Ingrese a la Venta haciendo clic sobre el icono amarillo que se encuentra a la izquierda.

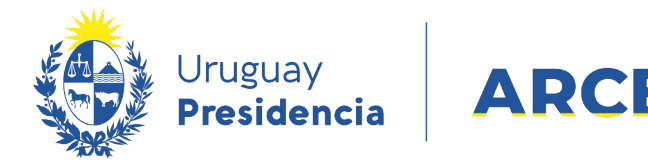

Obtendrá una pantalla con información similar a la siguiente:

Selección de Operación Seleccione la Operación que desea ejecutar

Compras Estatales

<u>Historial compra</u> <u>Ver compra</u> <u>Modificar llamado/invitación</u> <u>Alta ajuste llamado/invitación</u> <u>Lista ajustes llamado/invitación</u> <u>Alta aclaración llamado</u> <u>Iniciar ingreso de ofertas</u> <u>Lista aclaraciones</u>

4. Cumplida la fecha de recepción de ofertas, se podrá iniciar el ingreso de ofertas. Para ello haga clic en la opción I**niciar ingreso de ofertas**. Aparecerá la siguiente pantalla:

| Confirmación                                |
|---------------------------------------------|
| دConfirma que quiere realizar la operación? |
| Aceptar Cancelar                            |

- 5. Haga clic en Aceptar.
- Si no eligió apertura electrónica y recibió ofertas por un medio diferente al electrónico haga clic en Alta Oferta para cargarlas<sup>2</sup>, repetirá este procedimiento por cada proveedor que haya ofertado.
- 7. Cuando finalice de ingresar las ofertas de todos los Proveedores, se debe aprobar el ingreso de las mismas, para esto, dentro del menú de selección de operación, elija la opción **Aprobar Ofertas**.

2 Por más información sugerimos leer el manual Ingreso de ofertas

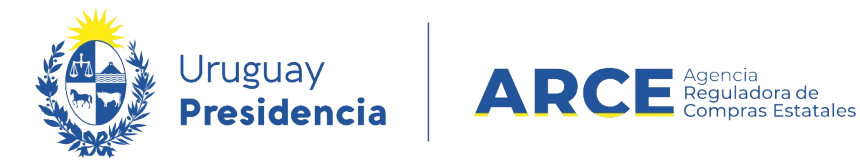

#### 8. Una vez aprobadas las ofertas, haga clic en sobre la opción. Alta adjudicación.

| Nro Compra            | 1                                                           | Año Compra       | 2021                            | Nro Ampliación   | 0       |
|-----------------------|-------------------------------------------------------------|------------------|---------------------------------|------------------|---------|
| Tino Compra           | <ul> <li>Venta/Arrendamiente Concurse de Brecies</li> </ul> | Ectado           | Ofertas preparadas              | Año Eiccal       | 2021    |
|                       | venta/Arrendamiento Concurso de Precios                     |                  |                                 |                  | 2021    |
| Inciso                | Ministerio de Turismo y Deporte                             | Unidad Ejecutora | Dirección General de Secretaria | Unidad de Compra | Adminis |
| Selección (           | le Operación                                                |                  |                                 |                  |         |
| Seleccione la One     |                                                             |                  |                                 |                  |         |
| Seleccione la Ope     | ación que desea ejecular                                    |                  |                                 |                  |         |
| La operació           | ón se realizó con éxito                                     |                  |                                 |                  |         |
|                       |                                                             |                  |                                 |                  |         |
| Historial con         | 1073                                                        |                  |                                 |                  |         |
| nistonai con          |                                                             |                  |                                 |                  |         |
| Ver compra            |                                                             |                  |                                 |                  |         |
| <u>Ver llamado</u>    |                                                             |                  |                                 |                  |         |
| <u>Lista ajustes</u>  | <u>llamado/invitación</u>                                   |                  |                                 |                  |         |
| Alta aclaraci         | ón llamado                                                  |                  |                                 |                  |         |
| <u>Cambiar esta</u>   | ido de la compra                                            |                  |                                 |                  |         |
| <u>Lista ofertas</u>  |                                                             |                  |                                 |                  |         |
| Cuadro comp           | oarativo de ofertas                                         |                  |                                 |                  |         |
| <u>Lista solicitu</u> | des de corrección de ofertas                                |                  |                                 |                  |         |
| Alta adjudica         | i <u>ción</u>                                               |                  |                                 |                  |         |
| <u>Lista aclarac</u>  | iones                                                       |                  |                                 |                  |         |
| << Atrás              |                                                             |                  |                                 |                  |         |

Obtendrá una pantalla con información similar a la siguiente:

|             | -                           |                  | -                                                   |                  |         |
|-------------|-----------------------------|------------------|-----------------------------------------------------|------------------|---------|
| Nro. Compra | 1                           | Año Compra       | 2020                                                | Nro Ampliación   | 0       |
| Tipo Compra | Compra Directa              | Estado           | Ofertas Preparadas                                  | Año Fiscal       | 2020    |
| Inciso      | Presidencia de la Republica | Unidad Ejecutora | Presidencia de la República y Unidades Dependientes | Unidad de Compra | Compras |
|             |                             |                  |                                                     |                  |         |

#### Adjudicación

| Fecha reso<br>Arch. reso             | olución:               | Examinar   | <b>.</b> N      | ro. resolu | ıción:          |           | Tipo   | o resolución:          | Seleccione |                   |                   |
|--------------------------------------|------------------------|------------|-----------------|------------|-----------------|-----------|--------|------------------------|------------|-------------------|-------------------|
| Fondos rot<br>Es reiterad<br>Estado: | tatorios: 🗌<br>:ión: s | eleccionar | ▼<br>en Proceso | ¥          |                 |           |        |                        |            |                   |                   |
| Nro.                                 | Cod.                   | Artículo   | Cantidad        | Unidad     | Precio Unitario | Impuestos | %Imps. | Precio Total<br>C/Imp. | Moneda     | Tipo<br>Proveedor | Nro.<br>Proveedor |
| Item                                 | Articulo               |            |                 |            | Strub.          |           |        | -1 miles               |            |                   |                   |
| 50 línea                             | is por página          |            |                 |            | -77 XIIIJA      |           |        | c) any                 |            | 4onto Total:      |                   |

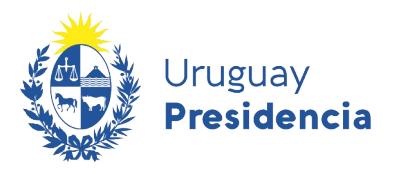

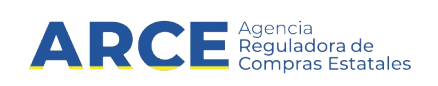

9. Complete el formulario con los datos de la resolución teniendo en cuenta el detalle de cada punto de la siguiente tabla:

| Campo Descripción     |                                                                                                    |  |  |  |  |
|-----------------------|----------------------------------------------------------------------------------------------------|--|--|--|--|
| Fecha resolución      | Es la fecha que tiene la resolución que define la adjudicación.                                                                                                    |  |  |  |  |
| Nro. resolución       | Es el número de la resolución de adjudicación.                                                                                                    |  |  |  |  |
| Tipo resolución       | Es el tipo de resolución que está publicando, podrá elegir entre:                                                                                                    |  |  |  |  |
|                       | <ul> <li>Adjudicación total, cuando se adjudican todos los items y todas<br/>las cantidades.</li> </ul>                                                                                                    |  |  |  |  |
|                       | <ul> <li>Adjudicación parcial, cuando no se adjudican todos los ítems o<br/>cantidades.</li> </ul>                                                                                                    |  |  |  |  |
|                       | <ul> <li>Declarada desierta, cuando no hubo ofertas.</li> </ul>                                                                                                    |  |  |  |  |
|                       | <ul> <li>Declarada sin efecto, cuando el organismo decide no continuar<br/>con el procedimiento.</li> </ul>                                                                                                    |  |  |  |  |
|                       | <ul> <li>Todas las ofertas rechazadas, cuando no se acepta ninguna<br/>oferta de las recibidas</li> </ul>                                                                                                    |  |  |  |  |
| Archivo de resolución | Con el botón Examinar debe indicar el archivo que contiene la resolución. Si la resolución está formada por más de un archivo y/o contiene anexos, debe comprimir (zipear) todos los archivos y subir el comprimido para que quede completa la información. Los tipos de archivo soportados son:<br>.txt,.rtf,.pdf,.doc,.docx,.xls,.xlsx,.odt,.ods,.zip,.rar y 7z.<br>El tamaño máximo de los archivos a subir es de 100Mb; se sugiere subir archivos de 10Mb. |  |  |  |  |
| Es reiteración        | Si el gasto fue reiterado, debe indicar <b>SI</b> y subir el archivo correspondiente a la reiteración en el cuadro que aparecerá a la derecha con el botón Examinar, de lo contrario indique <b>NO</b> .                                                                                                    |  |  |  |  |
| Estado                | Una vez que completa los datos para pasar del estado de 'en Proceso'<br>a 'Preparada', deberá desplegar la lista y seleccionar este último<br>estado.                                                                                                    |  |  |  |  |

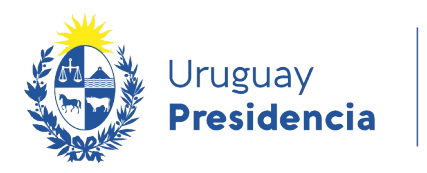

Ī

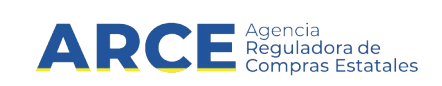

#### 10. Haga clic en **Agregar líneas**. Verá el cuadro comparativo de ofertas:

#### Cuadro Comparativo de Ofertas

A continuación se detallan las ofertas para cada ítem de la compra

| Rango de íte | ms: Desde 1 | Hasta 50 | Todos los ítems |  |
|--------------|-------------|----------|-----------------|--|
| Filtrar      |             |          |                 |  |
| Siguiente >> |             |          |                 |  |

| Nro | . Item 1          | AUT               | JIOMOVIL FULL 2 PUERTAS (NAFTA) |          |        |                              |               |          |  |  |  |
|-----|-------------------|-------------------|---------------------------------|----------|--------|------------------------------|---------------|----------|--|--|--|
|     | Tipo<br>Proveedor | Nro.<br>Proveedor | Proveedor                       | Cantidad | Unidad | Precio<br>Unitario<br>S/Imp. | Impuestos     | %<br>Imp |  |  |  |
|     | R                 | 215291880011      | HERA<br>NUCLEAR<br>SRL          | 10,00    | UNIDAD | 466.000,0000                 | IVA<br>BASICO | 22,0     |  |  |  |
|     | R                 | 215974750019      | CORRALES<br>CANALS<br>MARTIN    | 10,00    | UNIDAD | 470.000,0000                 | IVA<br>BASICO | 22,0     |  |  |  |

| Nro | . Item 2          |                   | BOLIGRA                      | <b>AFO</b> | Canti  |                              |               |          |
|-----|-------------------|-------------------|------------------------------|------------|--------|------------------------------|---------------|----------|
|     | Tipo<br>Proveedor | Nro.<br>Proveedor | Proveedor                    | Cantidad   | Unidad | Precio<br>Unitario<br>S/Imp. | Impuestos     | %<br>Imp |
|     | R                 | 215974750019      | CORRALES<br>CANALS<br>MARTIN | 100,00     | UNIDAD | 5,0000                       | IVA<br>BASICO | 22,(     |
|     | R                 | 215291880011      | HERA<br>NUCLEAR<br>SRL       | 100,00     | UNIDAD | 7,0000                       | IVA<br>BASICO | 22,(     |

| 50 | líneas por página | ÷ |
|----|-------------------|---|
|----|-------------------|---|

 Seleccione el o los ítems a adjudicar con la casilla de verificación sobre la izquierda y haga clic en el botón Siguiente>>. Obtendrá una pantalla con información similar a la siguiente: Adjudicación

| Fecha<br>Arch. I  | Fecha resolución:       Image: Seleccione       V         Arch. resolución:       Examinar |                  |                                     |    |          |        |                           |            |        |
|-------------------|--------------------------------------------------------------------------------------------|------------------|-------------------------------------|----|----------|--------|---------------------------|------------|--------|
| Es reit<br>Estado | Es reiteración:       Seleccionar Y         Estado:       Adjudicación en Proceso Y        |                  |                                     |    |          |        |                           |            |        |
|                   | Nro.<br>Item                                                                               | Cod.<br>Artículo | Artículo                            |    | Cantidad | Unidad | Precio Unitario<br>S/Imp. | Impuestos  | %Imps. |
|                   | 2                                                                                          | 185              | BOLIGRAFO                           | 66 | 100,00   | UNIDAD | 5,0000                    | IVA BASICO | 22,00  |
|                   | 1                                                                                          | 31806            | AUTOMOVIL FULL 2<br>PUERTAS (NAFTA) | 66 | 10,00    | UNIDAD | 466.000,0000              | IVA BASICO | 22,00  |
|                   |                                                                                            |                  |                                     |    |          |        |                           |            |        |

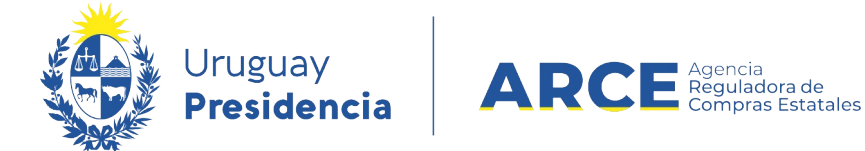

12. En Estado seleccione Adjudicación preparada.

| Adjudicación en Proceso |
|-------------------------|
| Adjudicación Preparada  |

13. Puede dejar la Adjudicación en proceso si no ha finalizado, luego puede ingresar por el menú de Selección de Operación con la opción **Modificar Adjudicación**. Cuando finalice cambie el estado a **Adjudicación preparada y** haga clic en el botón **Guardar**.

| Adjudi            | icación               | I.               |                                     |       |               |        |                           |            |      |
|-------------------|-----------------------|------------------|-------------------------------------|-------|---------------|--------|---------------------------|------------|------|
| Fecha<br>Arch. I  | resoluci<br>resolució | ón:              | 🗊 Nro. re                           | esolu | ción:<br>Exam | inar   | Tipo resolución:          | Seleccione |      |
| Es reit<br>Estado | eración:<br>:         | Selec            | cionar 🗸                            |       |               |        |                           |            |      |
|                   | Nro.<br>Item          | Cod.<br>Artículo | Artículo                            |       | Cantidad      | Unidad | Precio Unitario<br>S/Imp. | Impuestos  | %In  |
|                   | 2                     | 185              | BOLIGRAFO                           | 6     | 100,00        | UNIDAD | 5,0000                    | IVA BASICO |      |
|                   | 1                     | 31806            | AUTOMOVIL FULL 2<br>PUERTAS (NAFTA) | 66    | 10,00         | UNIDAD | 466.000,0000              | IVA BASICO |      |
|                   |                       |                  |                                     |       |               |        |                           |            | Mont |
| 50                | líneas por pá         | ágina 🧲          |                                     |       |               |        |                           |            |      |
| Agregar           | líneas                | Eliminar lín     | eas                                 |       |               |        |                           |            |      |
| Eliminar          | Suge                  | rir              |                                     |       |               |        |                           |            |      |
| Guardar           | Salir                 |                  |                                     |       |               |        |                           |            |      |

14. Después de cambiar el estado a preparada, debe hacer clic en el botón **Aprobar y Confirmar** la operación para que la resolución de adjudicación quede publicada en el portal de Compras Estatales.

| 50 líne | as por página 🧲 |
|---------|-----------------|
| Aprobar |                 |
| Guardar | Salir           |